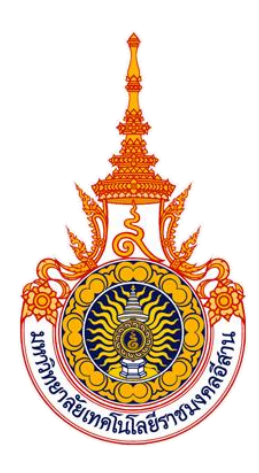

# การจัดการความรู้ (Knowledge Management : KM)

# ประจำปีการศึกษา 2565

# เรื่อง การสร้างแบบสอบถามออนไลน์ ด้วย Google Form

กองนโยบายและแผน สำนักงานอธิการบดี มหาวิทยาลัยเทคโนโลยีราชมงคลอีสาน

# การจัดการความรู้ (Knowledge Management : KM) ประจำปีการศึกษา 2565 กองนโยบายและแผน มหาวิทยาลัยเทคโนโลยีราชมงคลอีสาน

- 1. ประเด็นความรู้มหาวิทยาลัย Digital Transformation
- 2. ชื่อองค์ความรู้ : (แนวปฏิบัติที่ดี) การสร้างแบบสอบถามออนไลน์ ด้วย Google Form
- 3. คณะทำงาน (KM) : บุคลากรกองนโยบายและแผน จำนวน 9 คน ดังรายชื่อต่อไปนี้

| 1. | นายวิทธวัช     | เจริญศรี     | ประธาน              |
|----|----------------|--------------|---------------------|
| 2. | นางสาวเบญจวรรณ | แจ้งไพร      | กรรมการ             |
| 3. | นางสาวกฤติญา   | ฉัตรเมืองปัก | กรรมการ             |
| 4. | นางวรรณทิญา    | ต.ศิริวัฒนา  | กรรมการ             |
| 5. | นางสาวจีราภรณ์ | ศรีงาม       | กรรมการ             |
| 6. | นางสาวภัทรสุดา | แป๊เส็ง      | กรรมการ             |
| 7. | นายทัศวุฒิ     | ยกมณี        | กรรมการ             |
| 8. | นางสาวจตุรพร   | จ่างโพธิ์    | กรรมการ             |
| 9. | นางจุรีรัตน์   | สีมาดำรงชัย  | กรรมการและเลขานุการ |

**4. รายชื่อวิทยากร** ผู้ถ่ายทอดความรู้ประจำกลุ่ม ได้แก่ นายวิทธวัช เจริญศรี

#### 5. หลักการและเหตุผล

ปัจจุบันการปฏิบัติงานได้มีการนำเทคโนโลยีเข้ามาช่วยในการปฏิบัติงาน เพื่อความสะดวก รวดเร็ว ซึ่ง ณ ที่นี้จะกล่าวถึงการทำแบบสอบถามในเรื่องต่างๆ เพื่อให้กลุ่มเป้าหมายได้ประเมิน เมื่อซึ่งจะปฏิบัติโดยการ ประเมินตามแบบฟอร์มจากเอกสารแบบฟอร์มการประเมิน และนำมาประมวลผล ซึ่งทำให้เสียเวลา และ สิ้นเปลืองกระดาษ ดังนั้น จึงได้นำเทคโนโลยีเข้ามาช่วยในการดำเนินงานด้านการประเมิน โดยการทำแบบ ประเมินเป็นแบบออนไลน์ ซึ่งในที่นี้จะนำ Google Form มาใช้ในการจัดทำแบบประเมิน ซึ่งเพิ่มความสะดวก รวดเร็วต่อการประเมินผล และสรุปผล

#### 6. วัตถุประสงค์

 เพื่อให้การจัดทำแบบสอบถามในเรื่องต่างๆ ของกองนโยบายและแผน มีความทันสมัย สะดวก รวดเร็วขึ้น

- 2. เพื่อลดประมาณการใช้งานกระดาษ ตามมาตรการประหยัดกระดาษของมหาวิทยาลัย
- 3. เพื่อช่วยพัฒนาการปฏิบัติงานของบุคลากรกองนโยบายและแผนให้ทันต่อเทคโนโลยีปัจจุบัน

#### 7. กระบวนการจัดการความรู้ ได้ดำเนินการจัดการความรู้ ดังนี้

- 1. ประชุมและถ่ายทอดความรู้จากผู้มีประสบการณ์
- 2. แลกเปลี่ยนความรู้จากบุคลากรที่มีประสบการณ์ในการทำ Google Form

- 3. นำความรู้ที่มีจากแต่ละบุคคลมาแลกเปลี่ยนเรียนรู้ซึ่งกันและกัน
- 4. ถ่ายทอดความรู้โดยตรงจากผู้มีประสบการณ์
- 5. นำองค์ความรู้ที่ได้มาเผยแพร่ประชาสัมพันธ์
- 6. จัดทำรายงานผล

7. นำความรู้ที่ได้จากการแลกเปลี่ยนเรียนรู้ Google From มาจัดทำแบบสอบในเรื่องต่างๆ ที่ ต้องการประเมิน และทราบผลการประเมิน

#### 8. ผลการดำเนินงาน

- 1. บุคลากรเข้าใจและสามารถทำแบบประเมินจาก Google Form ได้
- 2. กองนโยบายและแผน ได้จัดทำแบบประเมินจาก Google Form ได้หลายเรื่อง
- 3. ประหยัดกระดาษของหน่วยงาน

#### แนวปฏิบัติที่ดี

#### เรื่อง การใช้งาน google drive

Google Form เป็นส่วนหนึ่งในบริการของกลุ่ม Google Docs ที่ช่วยให้เราสร้างแบบสอบถาม ออนไลน์ หรือใช้สำหรับรวบรวมข้อมูลได้อย่างรวดเร็ว โดยที่ไม่ต้องเสียค่าใช้จ่าย ในการใช้งาน Google Form ผู้ใช้สามารถนำไปปรับปรุงประยุกต์ใช้งานได้หลายรูปแบบอาทิ เช่น การทำแบบฟอร์มสำรวจความคิดเห็น การ ทำแบบฟอร์มสำรวจความพึงพอใจ การทำแบบฟอร์มลงทะเบียน และการลงคะแนนเสียง เป็นต้น

การใช้งาน Google Form นั้น ผู้ใช้งานหรือผู้ที่จะสร้างแบบฟอร์มจะต้องมีบัญชีของ Gmail หรือ Account ของ Google เสียก่อน ผู้ใช้งานสามารถเข้าใช้งานสร้างแบบฟอร์มผ่าน Web Browser ได้เลยโดยที่ ไม่ต้องติดตั้งโปรแกรมใดๆ ทั้งสิ้น

## ขั้นตอนการสร้างแบบฟอร์ม

1. เข้าสู่ระบบ Gmail คลิกที่ Google ฟอร์ม

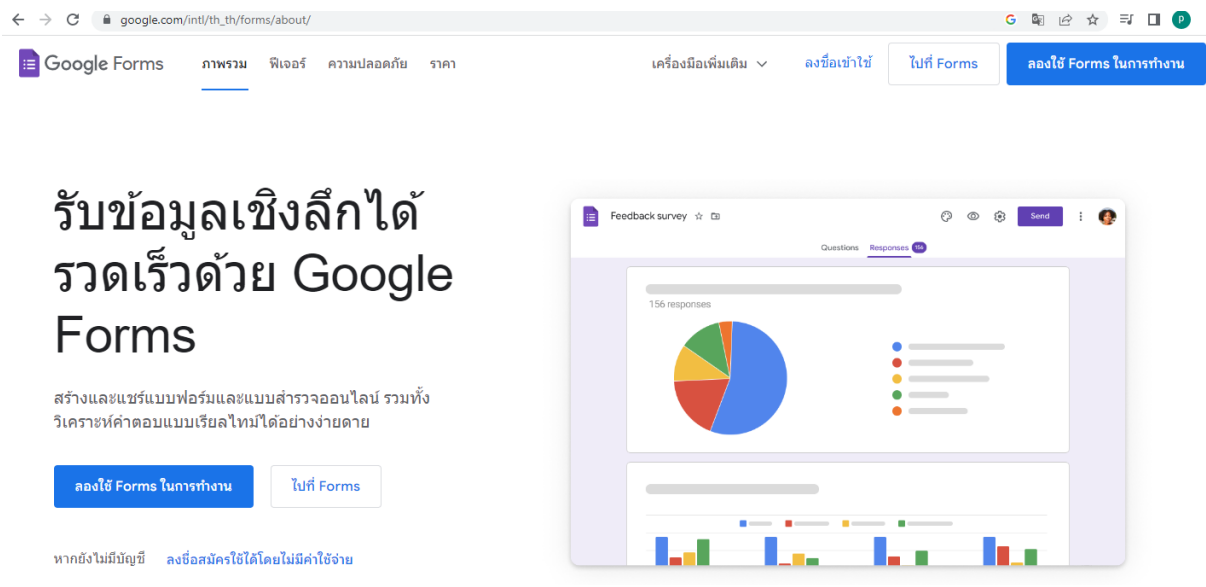

# 2. คลิก "ว่าง" เพื่อเริ่มแบบฟอร์มใหม่

| O      A docs.google.com/formulu/0 | //hg#=d            |           |                          |                       | e \$                                                                                                    | ₽ 0 | 0 1 |
|------------------------------------|--------------------|-----------|--------------------------|-----------------------|----------------------------------------------------------------------------------------------------|-----|-----|
| = 📑 ฟอร์ม                          | Q, dum             |           |                          |                       |                                                                                                    | ш   | 0   |
| เรื่องอยาเพื่อร้องใหม่             |                    |           |                          |                       | пацаблициан С                                                                                                    |     |     |
|                                    |                    |           |                          |                       |                                                                                                    |     |     |
| +                                  |                    |           |                          | tal the               | All and a second second |     |     |
| the                                | สำนัญร่ามงานเรื่อง | fagalinia | การคมบาลังการเร้าร่วมกิจ | การคราวเรียนสิงส์อยิต | การลงการนี้สุดอยู่หรือมกิจกร                                                                                                    |     |     |
| จนนี                               |                    |           | 1207jawu +               | สังหล่าสุดโลยสิน      | ⊞ ¢ ⊡                                                                                                    |     |     |

# 3. ตั้งชื่อแบบฟอร์ม และใส่คำอธิบาย

| $\leftrightarrow$ $\rightarrow$ C $\blacksquare$ docs.google.com/forms/d/1Be/ | AQwkbGVtzhI7NjGL18SXyxCUETGh_K1wgwEOwVkac/edit                                                                               |                                                                              |             |             |   |   | ?☆ =        |   | ₽ : |
|-------------------------------------------------------------------------------|----------------------------------------------------------------------------------------------------|------------------------------------------------------------------------------|-------------|-------------|---|---|-------------|---|-----|
| 📃 ฟอร์มไม่มีชื่อ 🗅 🕁                                                          | คำถาม การตอบกลับ                                                                                                    | น การตั้งคำ                                                                  | ひ<br>い<br>伝 | \$ ©        | Ð | ¢ | <b>तं</b> ง | : | P   |
|                                                                               | <br>ฟอร์มไม่มีชื่อ<br>ศาลธิบายแบบฟอร์ม                                                                                       |                                                                              |             |             |   |   |             |   |     |
|                                                                               | ะะะ<br>ศำถามไม่ระบุชื่อ<br>) ดังเลือกที่ 1<br>) เพิ่มตัวเลือก หรือ เติ่ม "อื่นๆ"                                             | <ul> <li>พลายดัวเลือก</li> <li>พลายดัวเลือก</li> <li>พลายดัวเลือก</li> </ul> | •           | €<br>F<br>I |   |   |             |   |     |
| 😑 ฟอร์มไม่มีชื่อ 🗅 🏠 <sup>ปันจัดการเปลี่</sup><br>เริโนโตรพิแล้               | ່ອນແປລະກັ່ະການຄ<br>ົ່ງ<br>คำถาม การตอบกลับ                                                                                   | ม การตั้งค่า                                                                 | <u>ل</u>    | © ©         | ¢ | ¢ | ส่ง         | : | P   |
|                                                                               | แบบประเมินความพึงพอใจต่อก<br>ขอความอนุเคราะห์คอบแบบประเมินความพึงพอใจต่อการให้บริการ<br>คำถามไประบุชื่อ *<br>) ด้วเลือกที่ 1 | <b>าารให้บริการ</b><br>ร เพื่อนำผลที่ได้ไปปรับปรุงการปฏิบัติงานของข          | หน่วยงาน    | €<br>E<br>E |   |   |             |   |     |

## 4. สร้างคำถาม และกรอกคำถามลงในช่องว่าง

| 📃 ฟอร์มไม่มีชื่อ 🗅 🕁 บันทักการ | เปลี่ยนแปลงทั้งหมด<br>แต้ว                                                             |                          |                                                      | ಧ       | Ö | 0  | 5 | ¢ | ส่ง | : | Р |
|--------------------------------|----------------------------------------------------------------------------------------|--------------------------|------------------------------------------------------|---------|---|----|---|---|-----|---|---|
|                                | _คำถาม การตอบกลับ                                                                      | ม การตั้                 | ึ่งค่า                                               |         |   |    |   |   |     |   |   |
|                                | แบบประเมินความพึงพอใจต่อก<br>ขอความอนุเดราะห์ดอบแบบประเมินความพึงพอใจต่อการให้บริการ เ | <b>ารใเ</b><br>พื่อน่าผล | <b>ห้บริการ</b><br>ที่ได่ไปปรับปรุงการปฏิบัติงานของง | ห่วยงาน |   |    |   |   |     |   |   |
|                                |                                                                                        |                          |                                                      |         |   |    |   |   |     |   |   |
|                                | ศำถาม                                                                                  | <b></b>                  | 🔘 หลายตัวเลือก                                       | •       |   | Ð  |   |   |     |   |   |
|                                | ——————————————————————————————————————                                                 |                          |                                                      |         |   | ₽  |   |   |     |   |   |
|                                | (พิ่มตัวเลือก หรือ เพิ่ม "อื่นๆ"                                                       |                          |                                                      |         |   | Тт |   |   |     |   |   |
|                                |                                                                                        |                          |                                                      |         |   |    |   |   |     |   |   |
|                                |                                                                                        |                          | 🔲 🔟 จำเป็น 🔳                                         | • :     |   | ►  |   |   |     |   |   |
|                                |                                                                                        |                          |                                                      | -       |   |    |   |   |     |   |   |

| แบบประเมินความพึงพ<br>ขอดวามอนุเคราะห์ดอบแบบประเมินความพึงพอใ | แบบประเมินความพึงพอใจต่อการให้บริการ<br>ขอดวามอนุเคราะห์ดอบแบบประเมินความพึงพอใจต่อการให้บริการ เพื่อนำผลที่ได้ไปปรับปรุงการปฏิบัติงานของหน่วยงาน |                |   |         |  |
|---------------------------------------------------------------|----------------------------------------------------------------------------------------------------|----------------|---|---------|--|
|                                                               |                                                                                                    |                |   |         |  |
| เพศ                                                           |                                                                                                    | 🔘 หลายตัวเลือก | - | Ð       |  |
|                                                               |                                                                                                    |                |   | 5       |  |
| 🔾 ดัวเลือก 1                                                  |                                                                                                    |                |   | _       |  |
| 🔿 เพิ่มตัวเลือก หรือ เพิ่ม "อื่นๆ"                            |                                                                                                    |                |   | Тт      |  |
|                                                               |                                                                                                    |                |   | <b></b> |  |
|                                                               |                                                                                                    | 🛛 โป๊ สาเป็น 🥌 | • | ►       |  |
|                                                               |                                                                                                    |                | • | 8       |  |

#### 5. กำหนดลักษณะคำตอบ

| คัวอาษ การตลมกตับ                                                                            | กระดังสา                                                      |   |         |
|----------------------------------------------------------------------------------------------|---------------------------------------------------------------|---|---------|
| แบบประเมินความพึงพอใจต่อการ<br>ขอดวามอยุเคราะห์คอบแบบประเมิดความพึงพอใจคอการได้ปริการ เพื่อป | ne sovin                                                      |   |         |
|                                                                                              | <ul> <li>waredrußan</li> </ul>                                |   |         |
| บทศ<br>                                                                                      | saunturea<br>outain<br>Autoantie                              |   | • • • • |
|                                                                                              | สะกอเรียงสัน<br>!!!! จากาะกริตหลายสำหลัดก                     | _ |         |
| ศาอามไม่ระบุชื่อ *<br>⊖ ส่นสีองที่ 1                                                         | <ul> <li>เราอาโอร่ออร่านครื่ออร่อง</li> <li>รับทั้</li> </ul> |   |         |

| ขอความอนุเคราะห์ตอบแบบประเมินความพึงพอใจต่อ   | การให้บริการ | เพื่อนำผล | ที่ได้ไปปรับปรุงการปฏิบัติงา | นของหน่วยงาน |   |
|-----------------------------------------------|--------------|-----------|------------------------------|--------------|---|
|                                               |              |           |                              |              |   |
| เพศ                                           |              | -         | 🔘 หลายตัวเลือก               | -            | 6 |
| ข้อเสนอแนะ: เพิ่มทั้งหมด ไม่ต้องการระบุ อื่นๆ |              |           |                              |              | Ę |
|                                               |              |           |                              |              |   |

แสดงตัวอย่างแบบฟอร์มที่ได้ดำเนินการสร้าง โดยคลิกที่สัญลักษณ์ (() และสามารถคลิกสัญลักษณ์
 เพื่อกลับมาแก้ไขแบบฟอร์ม

| บันทึกการเปลี่ยนแปลงทั้งหมด<br>"เว้ไนโครฟ์แล้ว                                       |                            |                                                      | ង         | 0 | 0  | 5 | Ċ |
|--------------------------------------------------------------------------------------|----------------------------|------------------------------------------------------|-----------|---|----|---|---|
| คำถาม การตอบกล้                                                                      | ับ การเ                    | ทั้งค่า                                              |           |   |    |   |   |
| แบบประเมินความพึงพอใจต่อก<br>ขอความอนุเคราะห์ตอบแบบประเมินความพึงพอใจต่อการให้บริการ | <b>าารใ</b> ร<br>เพื่อนำผส | ห <b>ับริการ</b><br>งที่ได้ไปปรับปรุงการปฏิบัติงานขอ | งหน่วยงาน |   |    |   |   |
|                                                                                      |                            |                                                      |           |   |    |   |   |
| เพศ                                                                                  | <b></b>                    | 🔘 หลายตัวเลือก                                       | •         |   | Ð  |   |   |
| ข้อเสนอแนะ: เพิ่มทั้งหมด ไม่ต้องการระบุ อื่นๆ                                        |                            |                                                      |           |   | €  |   |   |
| 🔿 ซาย                                                                                |                            |                                                      | ×         |   | Тт |   |   |
| 🔿 หญิง                                                                               |                            |                                                      | ×         |   |    |   |   |
| <ol> <li>การสงแบบพอรม คลาแลอก</li> <li>ส่งฟอร์ม</li> <li>✓ รวบรวมอีเมด</li> </ol>    |                            | ×                                                    |           |   |    |   |   |
| aissinu <u>C</u> GO <>                                                               |                            | f                                                    |           |   |    |   |   |
| อีเมล                                                                                |                            |                                                      |           |   |    |   |   |
| แจ<br>เรื่อง<br>แบบประเมินความพึ่งพอใจต่อการให้บริการ                                |                            |                                                      |           |   |    |   |   |
| <sup>ข้อความ</sup><br>ฉันเชิญให้คุณกรอกข้อมูลในแบบฟอร์ม:                             |                            |                                                      |           |   |    |   |   |
| 🗌 รวมฟอร์มในอื่เมล                                                                   |                            |                                                      |           |   |    |   |   |
| ุ≙+ เพิ่มเอดิเตอร์                                                                   |                            | ยกเล็ก ส่ง                                           |           |   |    |   |   |

8. กดเลือก <sup>2+</sup> เพิ่มเอดิเตอร์
 ได้ และคลิกเสร็จสิ้น

และเลือก ทุกคนที่มีลิงค์ เพื่อให้ผู้ที่ได้รับลิงค์ประเมินสามารถเข้าประเมิน

| ง ามนารสมส<br>จังงารรับราม   | 🦷 เพิ่มเอลีเดอร์ไปยัง "ฟอร์มไม่มีชื่อ" 🔿 🕲                                                                           |   |  |  |  |
|------------------------------|----------------------------------------------------------------------------------------------------|---|--|--|--|
|                              | เพื่อผู้คนและกลุ่ม                                                                                                   |   |  |  |  |
| จัมติน                       | บุคคลที่มีสิทธิ์เข่าถึง                                                                                              |   |  |  |  |
| ด่างในดับของ<br>สาราชอังคาไป | plan department (asis)<br>plande mutiggmal.com<br>การบฏ่าถึงข่าวไป                                                   | ^ |  |  |  |
| 1301130                      | synawilliter      infantitier                                                                                        |   |  |  |  |
| ดาเริ่มคันชอ-<br>พระกษ์สะกัน | พระครบรีย์สีองก์     พระราชโหละบบฟอร์นได้     พระราชโหละบบฟอร์นได้     พระราชโหละบบฟอร์นได้     พระราชโหละบบฟอร์นได้ | ^ |  |  |  |
| minut.                       |                                                                                                    |   |  |  |  |

| ส่งฟอร์                                                                    | ม            |   |    |        | ×      |  |  |  |
|----------------------------------------------------------------------------|--------------|---|----|--------|--------|--|--|--|
| 🗸 รวบรว                                                                    | มอีเมล       |   |    |        |        |  |  |  |
| ส่งผ่าน                                                                    |              | Ð | <> |        | f¥     |  |  |  |
| ลิงก์                                                                      |              |   |    |        |        |  |  |  |
| https://docs.google.com/forms/d/e/1FAIpQLSfVAYeDIp6uMd43Vt40sbbzjJcee3h1i7 |              |   |    |        |        |  |  |  |
| 🗌 ตัด UI                                                                   | RL ให้สั้นลง |   |    |        |        |  |  |  |
|                                                                            |              |   |    | ยกเลิก | คัดลอก |  |  |  |

#### 9. ดูการตอบกลับ โดยคลิกที่ "การตอบกลับ"

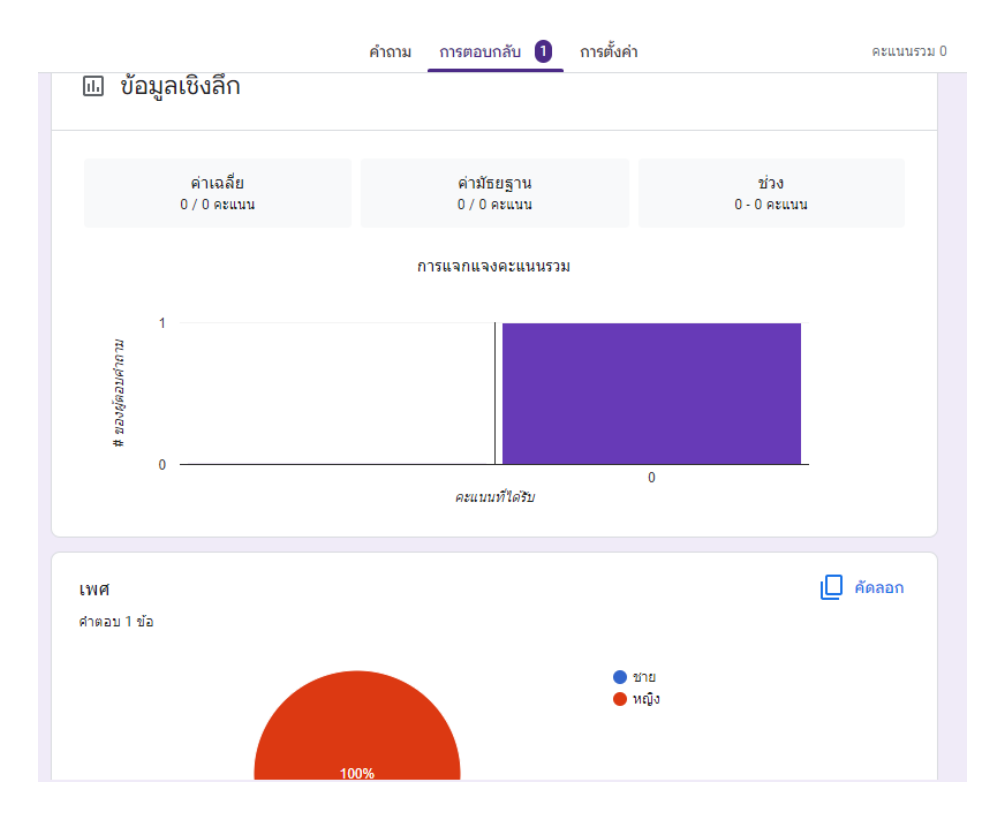

10. การดูการการตอบกลับในลักษณะ Sheet คือ การเรียกดูการตอบกลับทั้งหมดใน Sheet ซึ่งเป็นโปรแกรม ที่มีการใช้งานคล้ายคลึงกับโปรแกรม Microsoft Excel ดังนี้

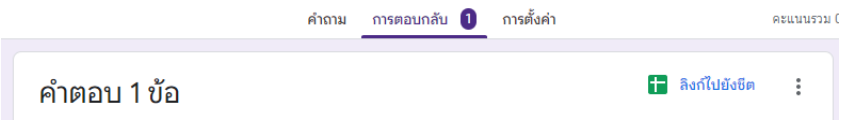

เมื่อสร้างแล้วจะปรากฎหน้าต่าง sheet ที่มีการรวบรวมข้อมูลการตอบกลับทั้งหมดไว้

|             | ฟอร์มไม่มีชื่อ (การต<br>ไฟล์ แก้ไข ดู แทร | ขอบกลับ) 🖈 🗈<br>ก รูปแบบ ข้อมูล เครื | 🛆<br>รื่องมือ ส่วนขยาย ความช | ว่วยเหลือ |                   |        |   | 10 🗏 Or | 🕲 แชร์ | ( |
|-------------|-------------------------------------------|--------------------------------------|------------------------------|-----------|-------------------|--------|---|---------|--------|---|
| ŧ           | > c 금 두 100%                              | % <del>-</del> B % .0 <sub>↓</sub>   | .00 123 ด่าเริ่มต้ 🔻         | – 10 + B  | I ÷ <u>A</u> è. B | ∃≝≝≖±≖ | ₹ | Υ - Σ   |        | ^ |
| A1          | <ul> <li>ภูมิ ประทับเวลา</li> </ul>       | 1                                    |                              |           |                   |        |   |         |        |   |
|             | А                                         | В                                    | с                            | D         | E                 | F      | G | н       | I.     |   |
| 1           | ประทับเวลา                                | ดะแนน                                | เพศ                          |           |                   |        |   |         |        |   |
| 2           | 20/3/2023, 15:47:02                       |                                      | หญิง                         |           |                   |        |   |         |        |   |
| 3           |                                           |                                      |                              |           |                   |        |   |         |        |   |
| 1<br>2<br>3 | ประทับเวลา<br>20/3/2023, 15:47:02         | ครแบบ                                | เพศ<br>หญิง                  |           |                   |        |   |         |        |   |

# 11. ปิดการตอบรับ เมื่อถึงระยะเวลาที่กำหนดแล้ว ดังนี้

- คลิกเลือก การตอบกลับ

|             | คำถาม การตอบกลับ 1 ก | <b>ารตั้งค่า</b> คะแนนรวม 0 |
|-------------|----------------------|-----------------------------|
| คำตอบ 1 ข้อ |                      | 🛨 ดูในชีต 🚦                 |
|             |                      | เปิดรับคำตอบ                |
| บ้อมูลสรุป  | คำถาม                | แยกรายการ                   |
| คำตอบ 1 ນ້ວ |                      | 🛨 ดูในชีต                   |

| จาตอบ 1 ขอ                    | D DILOOPI               |
|-------------------------------|-------------------------|
|                               | ไม่เปิดรับคำตอบแล้ว 🔵 🔲 |
| ข้อความสำหรับผู้ตอบ           |                         |
| แบบฟอร์มนี้ไม่รับศาตอบอีกแล้ว |                         |

## สรุปผลการจัดการความรู้สู่แนวปฏิบัติที่ดี

จากการจัดการความรู้สู่แนวปฏิบัติที่ดี ประเด็น "สร้างแบบสอบถามออนไลน์ด้วย Google Form" ได้สร้างความรู้และความเข้าใจให้กับบุคลากรกองนโยบายและแผน ทั้งที่เคยทำและไม่เคยทำ ได้เป็นอย่างดี ทำ ให้บุคลากรยอมรับและมีความร่วมมือที่จะนำเทคโนโลยีเข้ามาใช้ในการปฏิบัติงาน ในส่วนของ การสร้าง แบบสอบถามออนไลน์ ด้วย Google Form ซึ่งจะทำให้เราเก็บ รวบรวม และสรุปผลข้อมูล ได้สะดวก และ รวดเร็วขึ้น

ดังนั้น Google Form จึงเป็นประโยชน์ต่อการปฏิบัติงานไม่เฉพาะแค่การจัดทำแบบสอบถามเท่านั้น แต่สามารถนำมาใช้กับงานอื่นๆ ได้ เช่น การสำรวจ การออกเลขหนังสือ บุคลากรกองนโยบายและแผน จึงได้ ยอมรับและให้ความร่วมมือที่จะพัฒนางานของตัวเองให้ทันสมัยต่อไป ภาคผนวก

## ภาพถ่ายกิจกรรมการจัดการความรู้

วันที่จัดกิจกรรม : วันที่ 15 พฤศจิกายน 2565 เวลา 09.00 น. ผ่านสื่ออิเล็กทรอนิกส์ Zoom Meeting

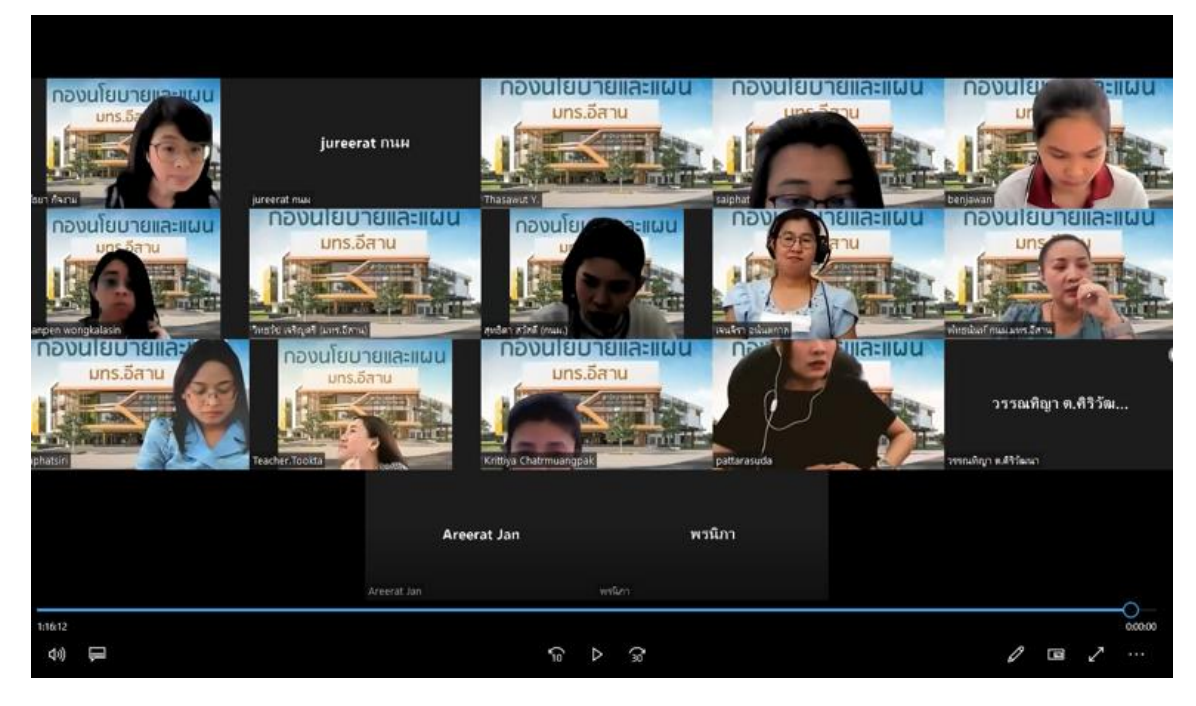